狩猟情報記録アプリ「ハンターゴー」 操作マニュアル

## 捕獲日誌と捕獲申請

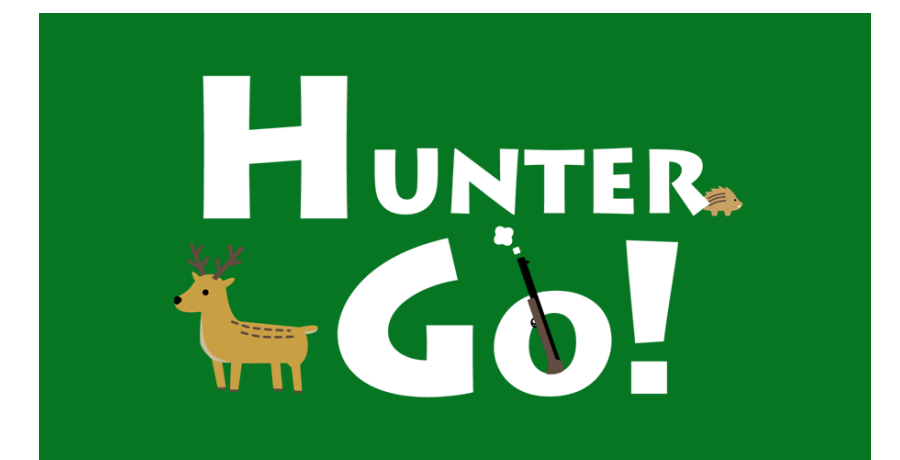

© 2025 Type R,Inc

#### はじめに

この資料では、スマートフォンアプリ「ハンターゴー」の最も基本 的な使い方である、捕獲日誌作成から捕獲申請までの操作の 流れをご説明します。

ハンターゴーアプリは、これまで、ノートやパソコンに書き留めてい た捕獲に関する情報の記録や、紙の書類による捕獲申請をス マートフォンで行うことができます。

忙しい捕獲現場では、写真を撮影するだけです。 捕獲日誌作成や捕獲申請は、ご自宅など安全な場所に戻ってか らゆっくり実施してください。

・捕獲現場で

① 捕獲個体の写真撮影

- ・ご自宅などで
  - ② 捕獲日誌作成
  - ③ 捕獲申請(※1)

(※1) 捕獲申請について

●「捕獲申請」は、捕獲管理者からIDが発行されたユーザ限定の機能です。

- ●IDをお持ちの方は、事前に「自治体登録申請」を実施してください。「自治体登録 申請」の方法は、説明書の「初期設定編」を参照してください。
- ●この機能のご利用にはインターネット接続が必要です。

アプリはAndroid™用とiPhone用の2種類があります。 この資料では、主にAndroid用の画面でご説明いたしますが、基 本的な使い方や画面構成はiPhone用も同じです。

Androidは、Google LLC の商標です。 iPhone は米国その他の国で登録されたApple Inc.の商標です。 QRコードは株式会社デンソーウェーブの登録商標です。

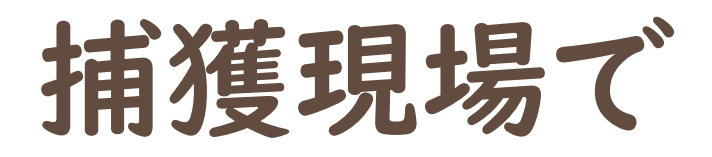

## ①捕獲個体の写真撮影

#### I.ハンターゴーアプリを起動して、日誌画面を開いて ください。

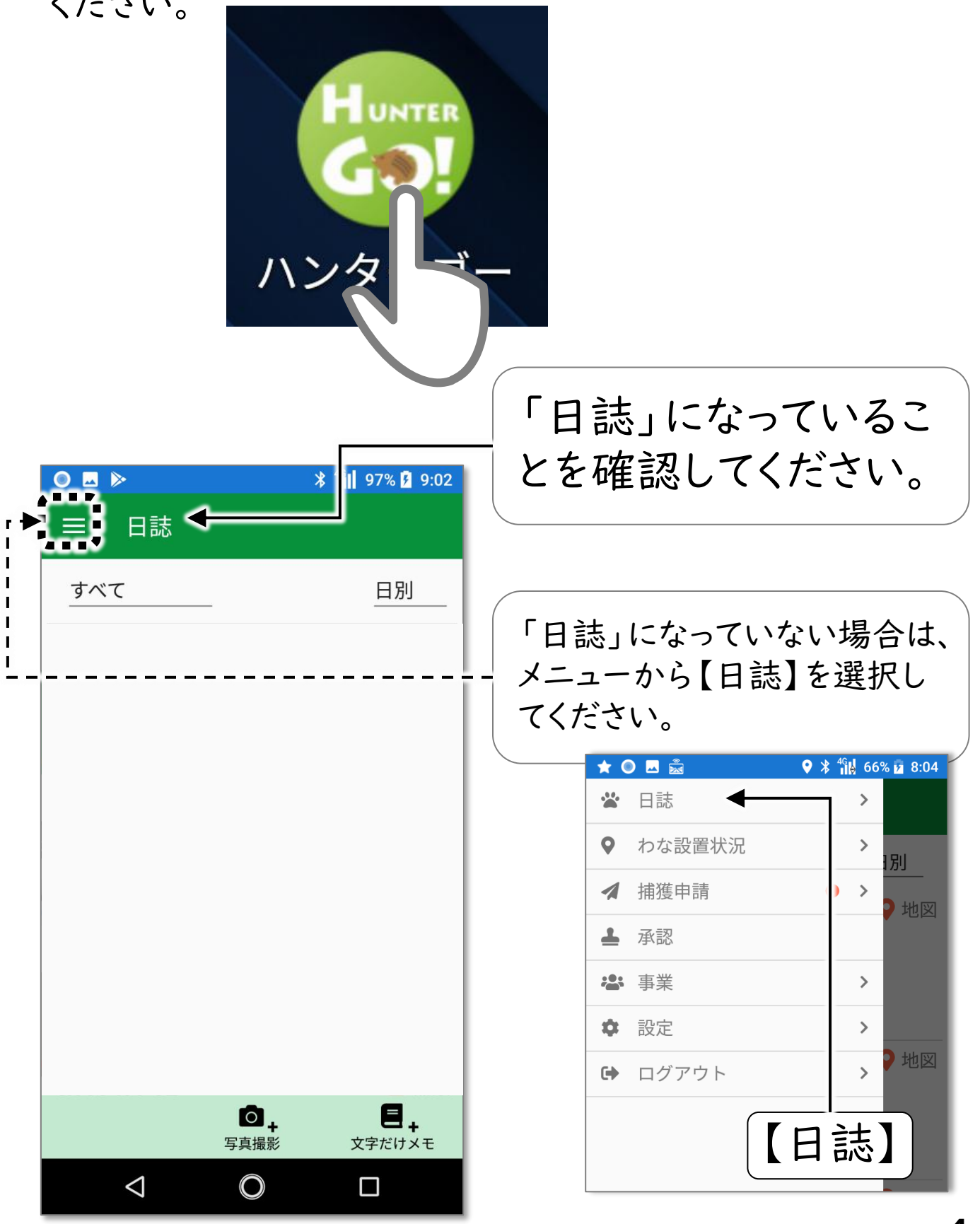

捕獲個体の写真撮影

2.【写真撮影】をタップし、捕獲個体の写真を撮影して ください。

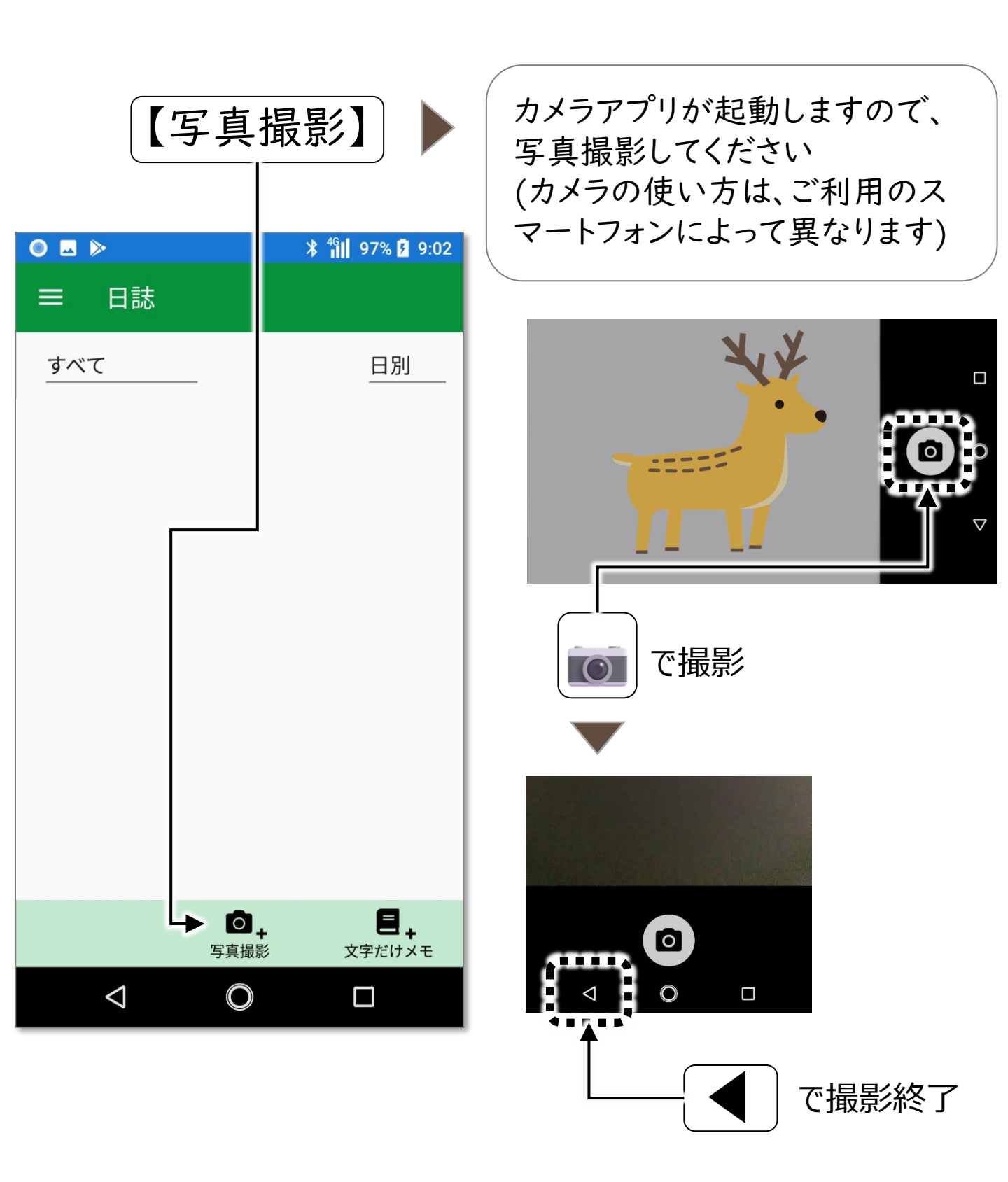

# ご自宅などで

これ以降は、ご自宅など安全な場所に戻ってから実施してください。

### ②捕獲日誌作成

先ほど札家した捕獲個体の写真を選択し、
【日誌作成】ボタンをタップしてください

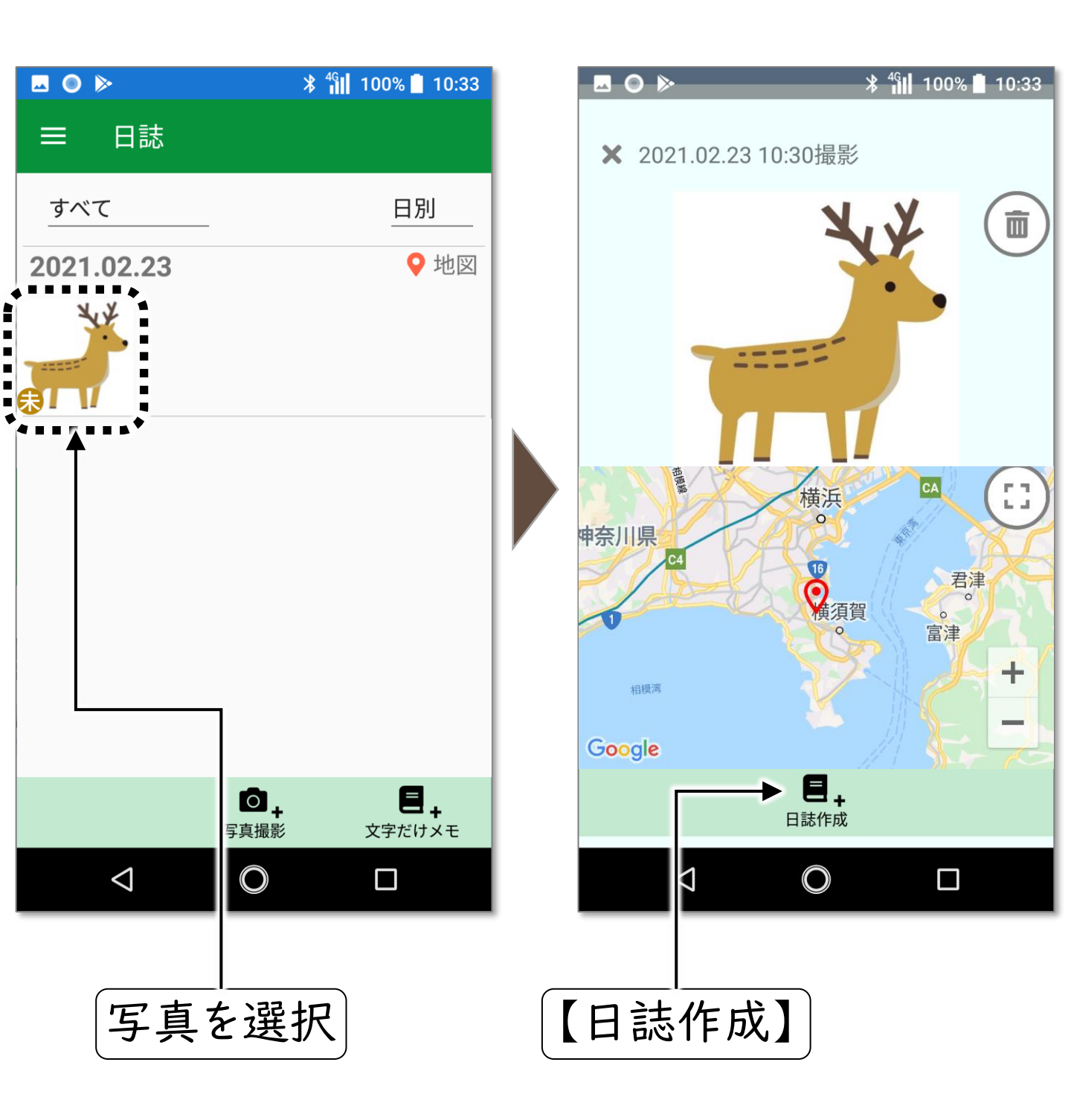

2.【捕獲】を選択してください。

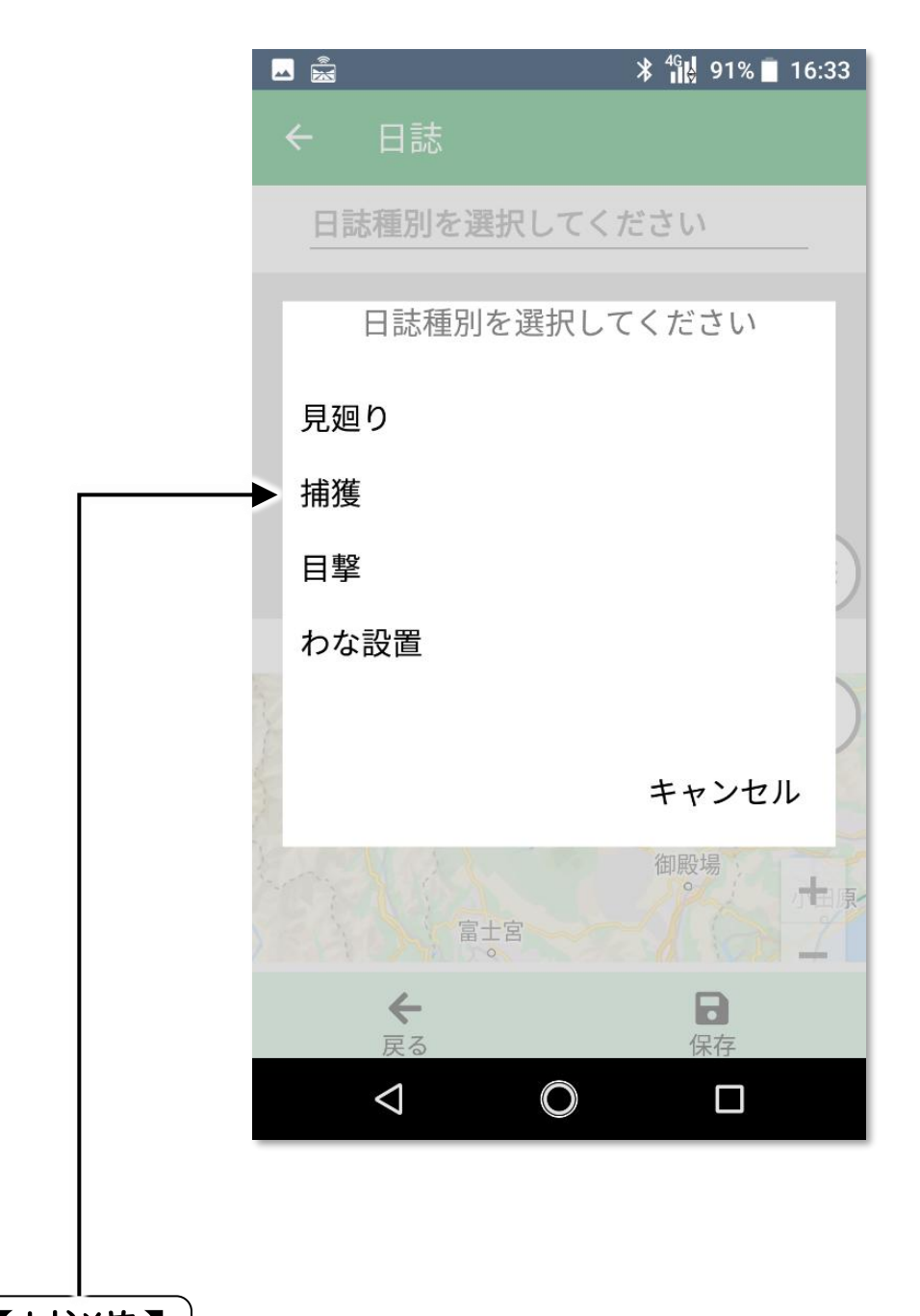

#### ②捕獲日誌作成

#### 3.必要事項を記入してください。

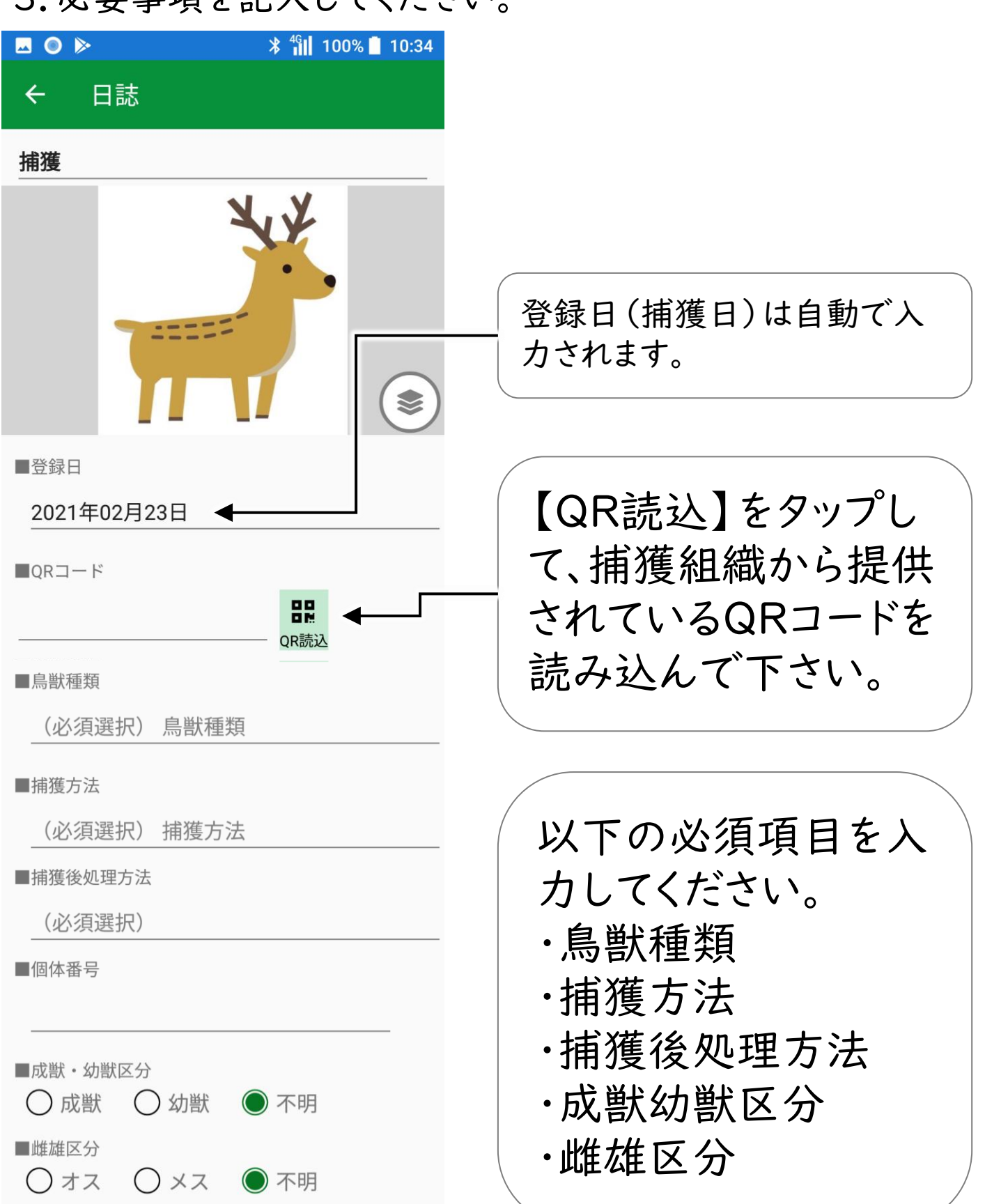

#### ②捕獲日誌作成

#### 4.残りの必要事項を記入して、最後に【保存】をタップして ください。

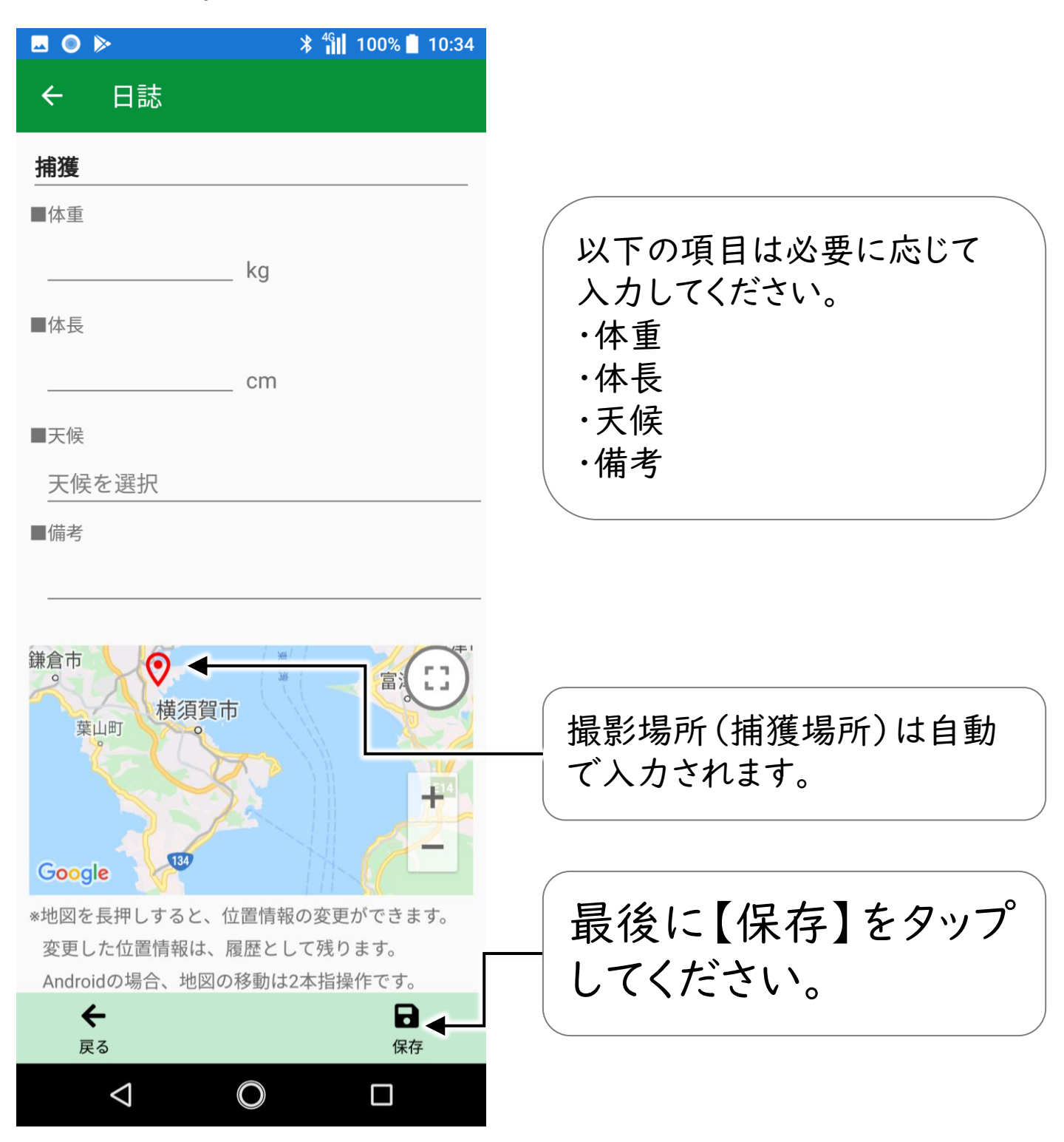

## ③捕獲申請

I.【メニュー】⇒ 【捕獲申請】⇒【新規申請】をタップして ください

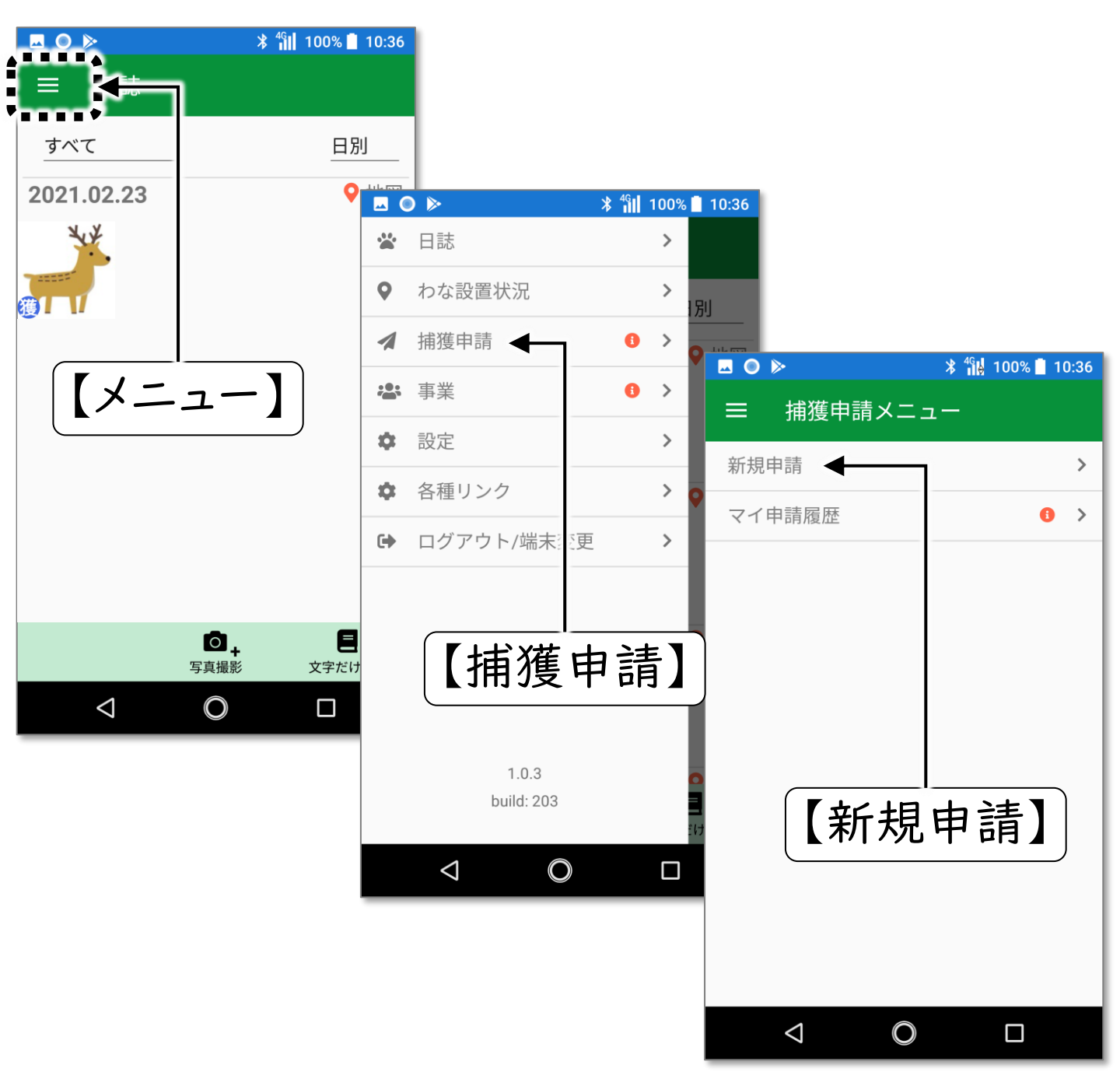

●「捕獲申請」は、捕獲管理者からIDが発行されたユーザ限定の機能です。
●IDをお持ちの方は、事前に「自治体登録申請」を実施してください。「自治体登録申請」の方法は、説明書の「初期設定編」を参照してください。
●この機能のご利用にはインターネット接続が必要です。

#### ③捕獲申請

2.申請する捕獲個体の写真を選択して、【申請】 ボタンを タップしてください

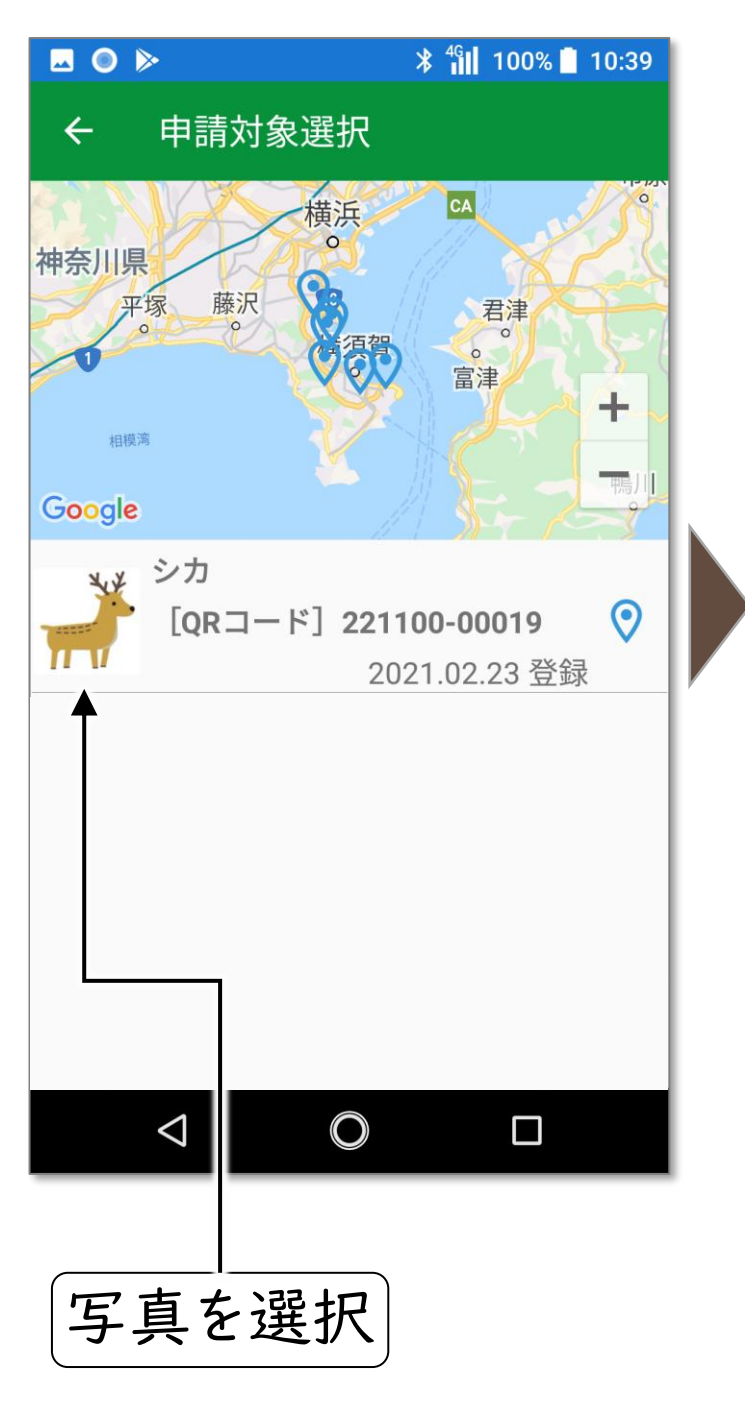

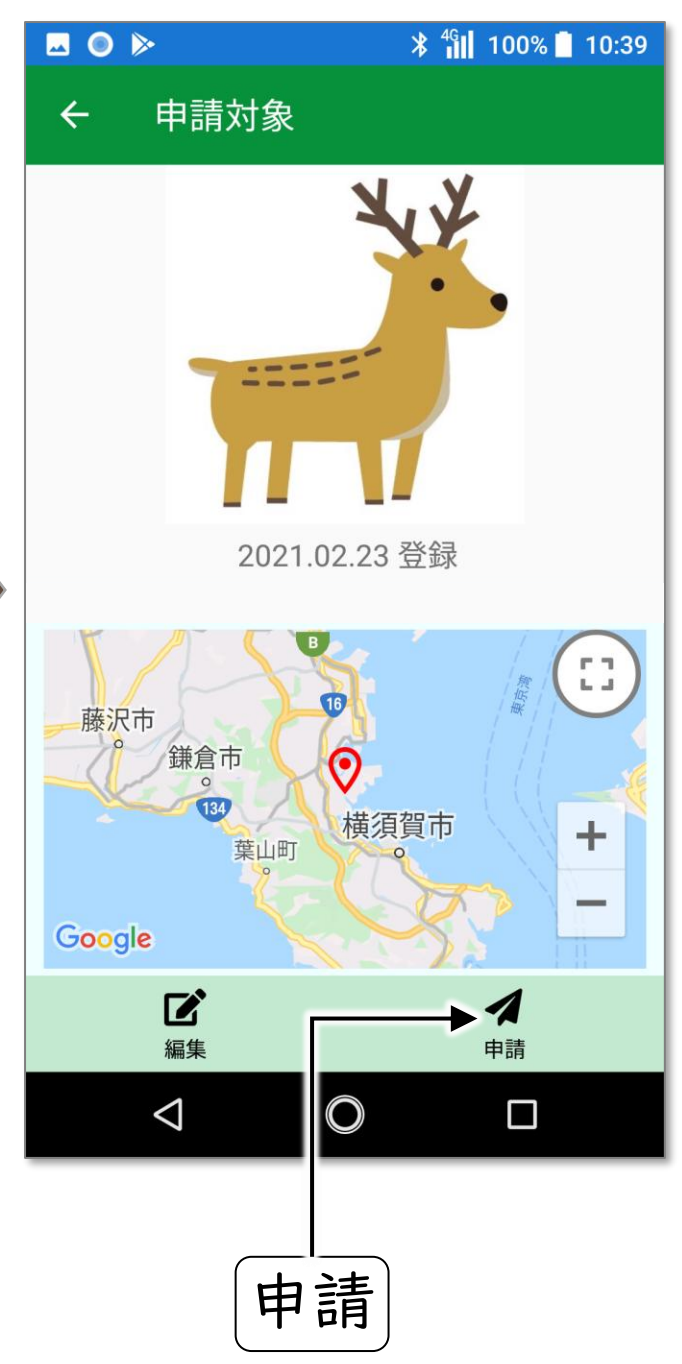

#### 3.申請ルートを選択して、最後に【OK】をタップしてください

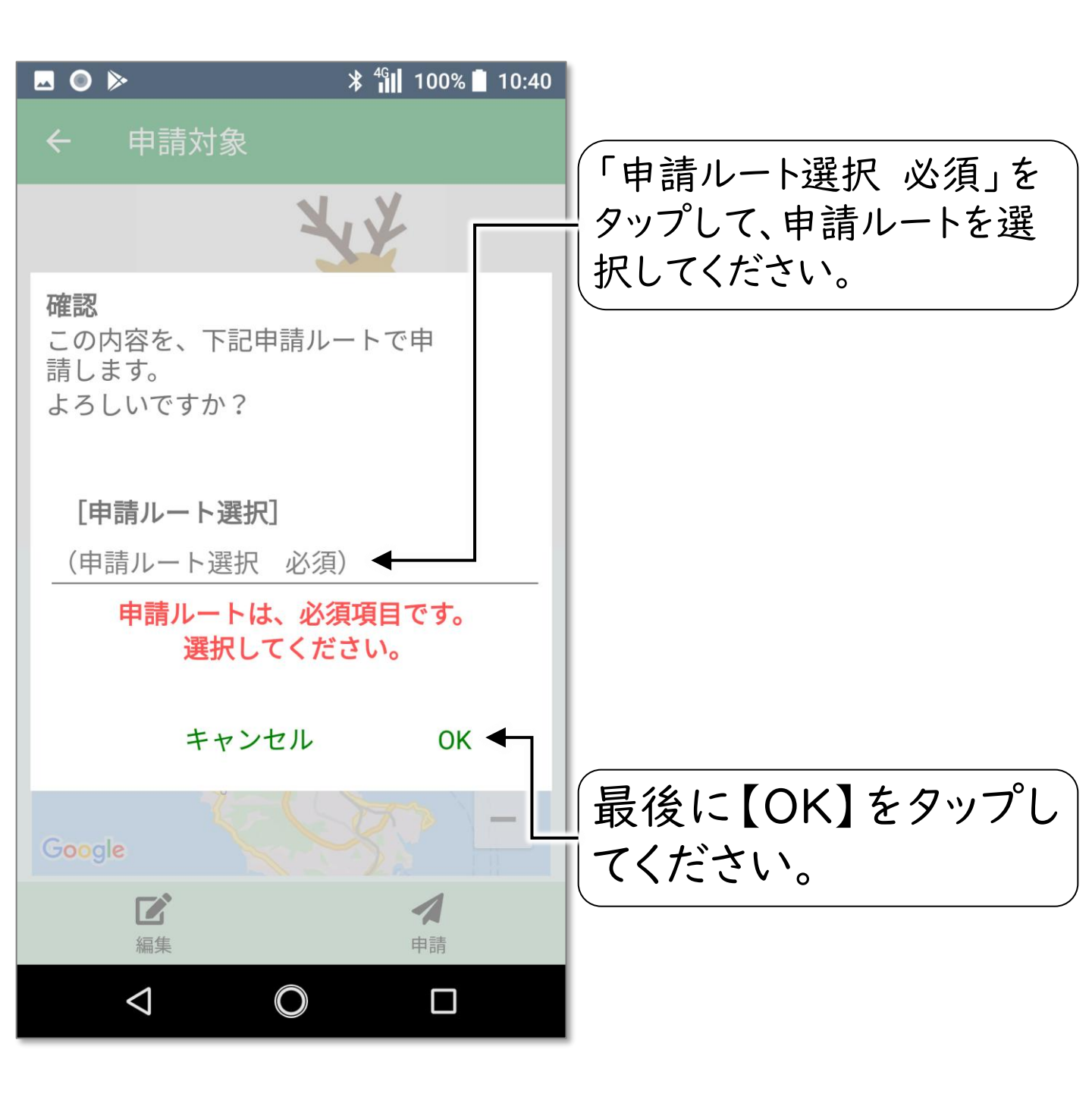

# 操作はここまでです

#### ③捕獲申請

捕獲申請には通常、検体の提出が必要です。

所属されている捕獲組織のルールに則り、検体を所定の提出 先に提出してください。

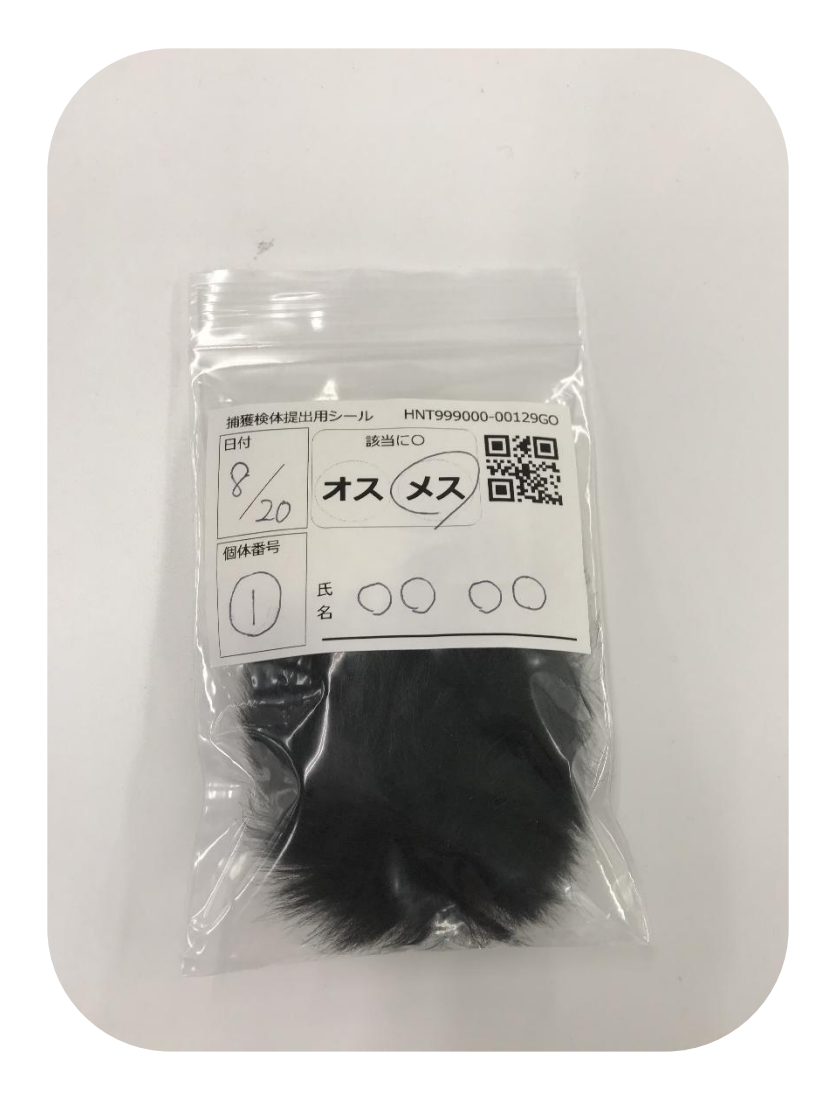

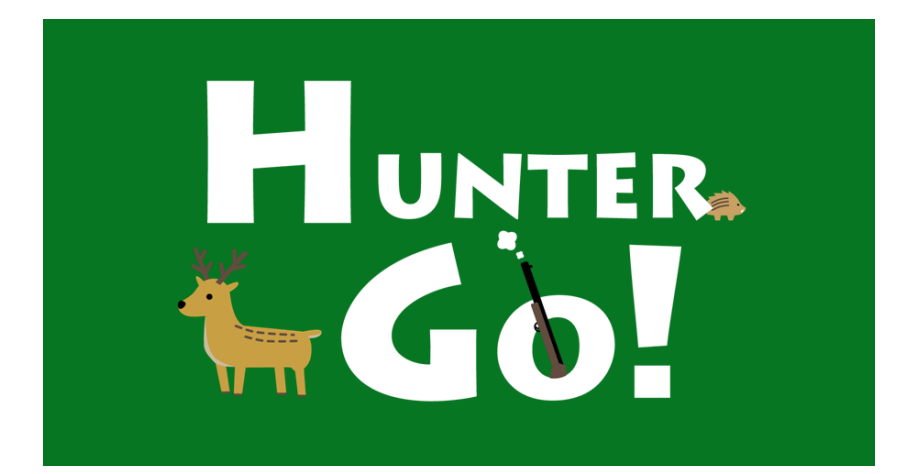

株式会社タイプ・アール

〒180-0006 東京都武蔵野市中町1-33-3

無断複製および転載を禁ず

日本国内専用 Use only in Japan

2025年4月発行